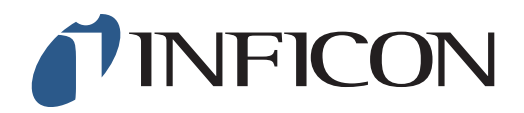

## **KURZANLEITUNG**

Durchführung der GC Ethananalyse mit dem Methan-Messgerät IRwin und der Glockensonde (für ein werkseitig eingestelltes Gerät)

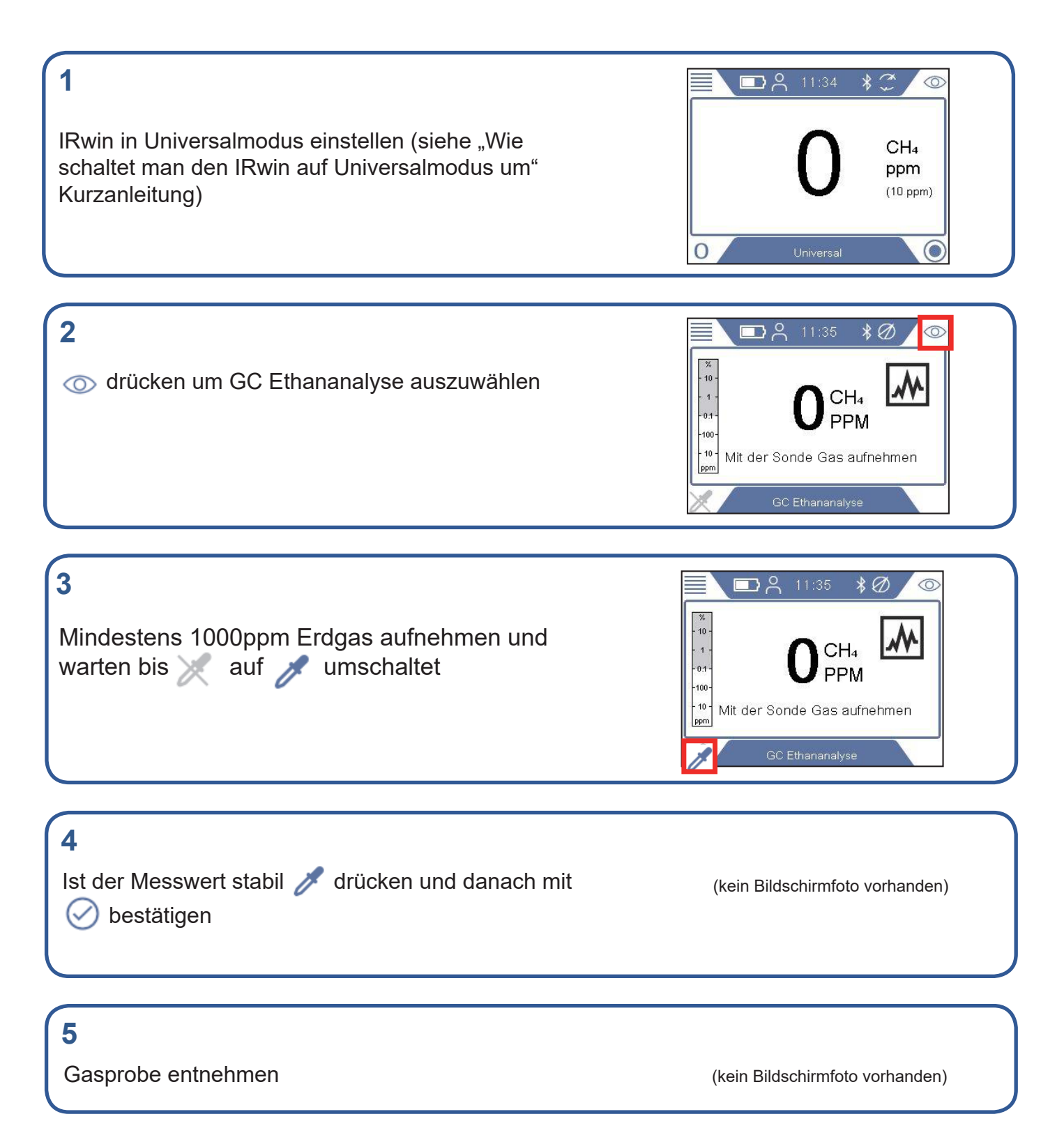

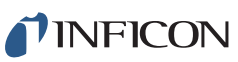

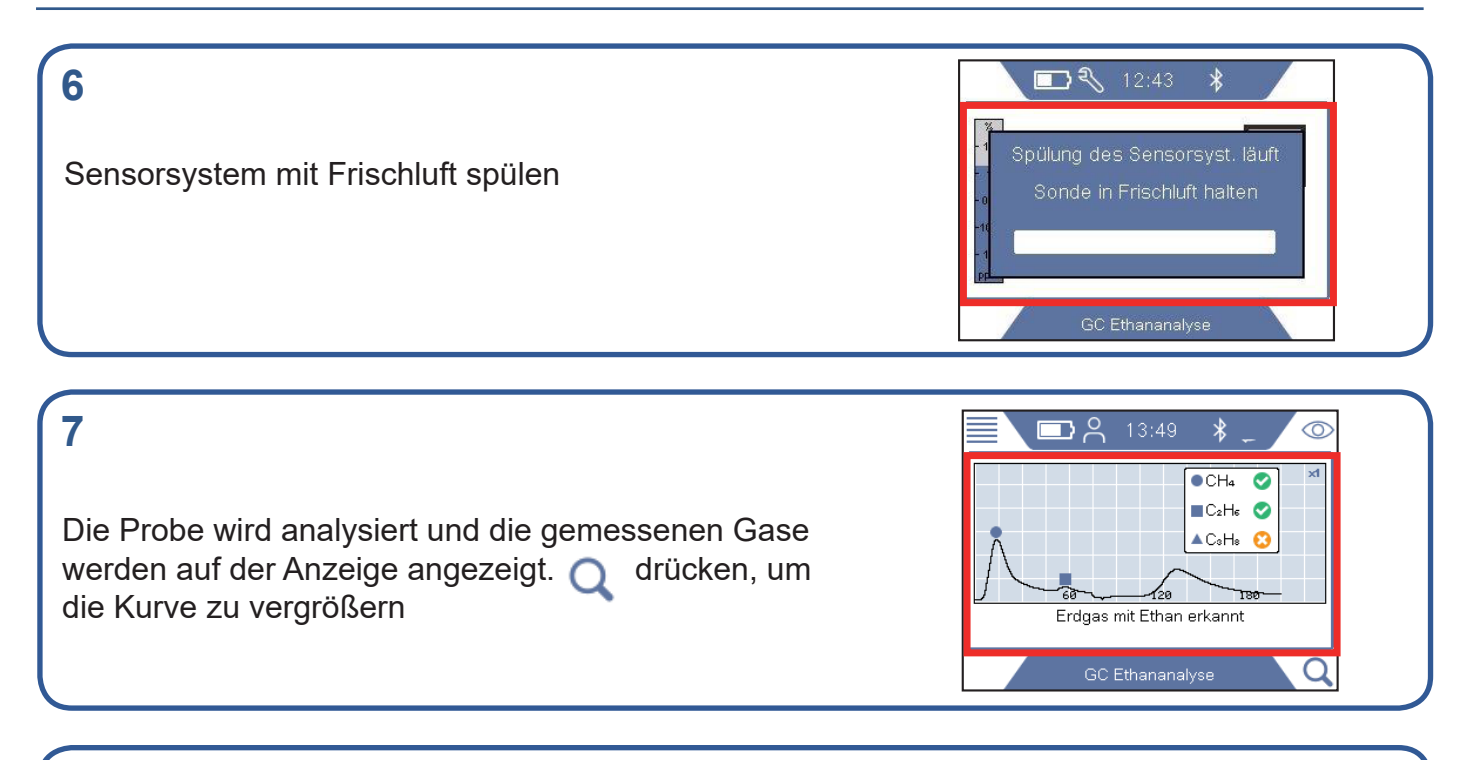

## 8

Nachdem Methan und Ethan analysiert wurden, fragt der IRwin, ob eine Propananalyse auch durchgeführt werden soll. Wenn Sie nicht STOP wählen, wird die Analyse automatisch nach 10 Sekunden fortgesetzt. Q drücken, um die Kurve zu vergrößern

## 9

10

Nach Beendigung der GC Analyse 🚣 drücken und anschließend mit 🧭 bestätigen um das Ergebnis abzuspeichern

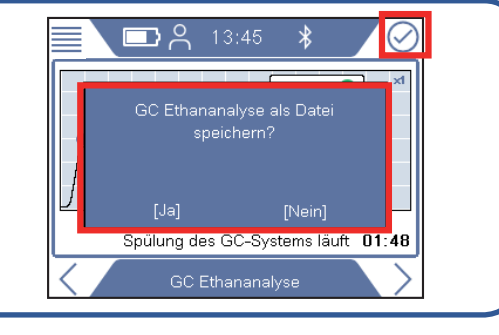

## Nutzen Sie die IRwin App um die abgespeicherten Ergebnisse auf den Computer zu übertragen. Die IRwin App ist erhältlich auf **www.inficon.com**

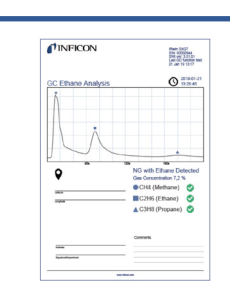

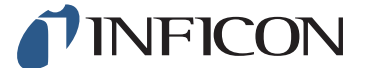

www.inficon.com reach.sweden@inficon.com

Due to our continuing program of product improvements, specifications are subject to change without notice. All trademarks are the property of the ir respective owners. ©2019 INFICON mime66de1-02 (1903)